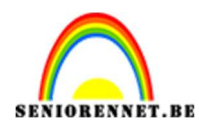

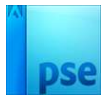

## <u>Glaseffect</u>

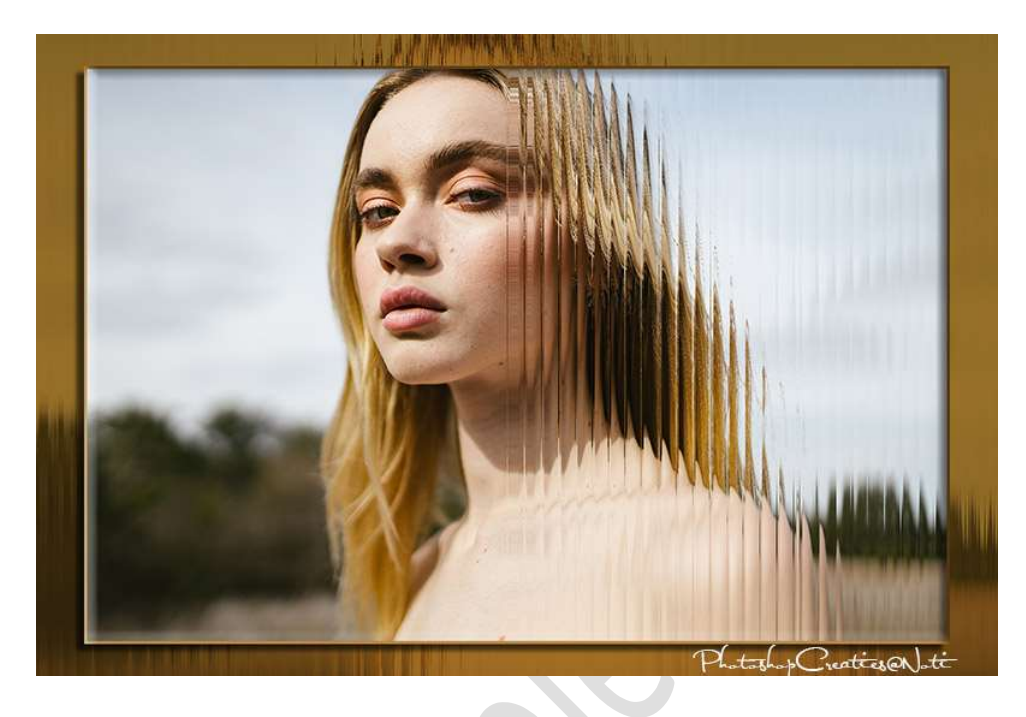

**Materiaal:** eigen gekozen afbeelding of afbeelding die bij de materialen zit

- $1. \ \mbox{Open } de$  bijgevoegde of eigen afbeelding.
- Open een nieuw document van 1080 x 1080 px 72 ppi witte achtergrond.
- Zet kleurwijzer op Zwart-wit Activeer het Gereedschap Vorm – Rechthoek met vaste grootte van 62 x 1104 px – zwarte kleur.

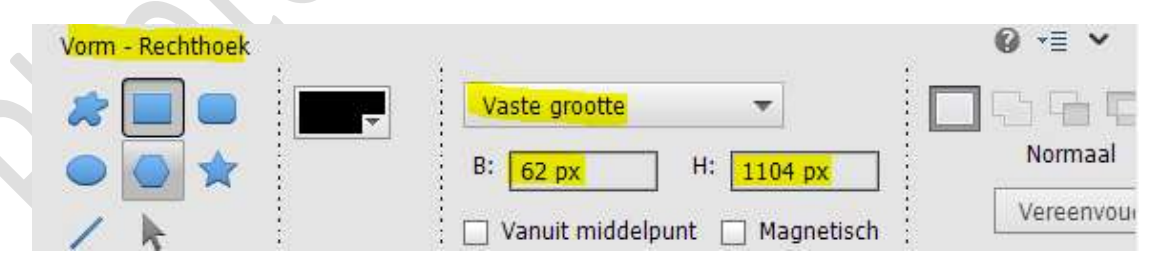

**Klik** op uw **werkdocument** en uw lange balk verschijnt op uw werkdocument.

Activeer het Verplaatsingsgereedschap en plaats deze mooi tegen de linkerkant van uw werkdocument.

Doe **CTRL+A**  $\rightarrow$  **Uitlijnen** en klik op **links**, nu is deze mooi uitgelijnd op uw werkdocument aan de linker zijde.

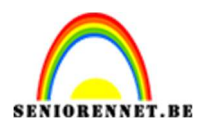

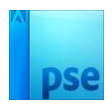

|                                  |              |                      |                  | No | rmaal | - | Dekking:   | 100% - |   |
|----------------------------------|--------------|----------------------|------------------|----|-------|---|------------|--------|---|
| G                                |              | 2                    |                  | 0  | 0     |   | Vorm 1     |        |   |
|                                  |              |                      |                  | 0  | 3     |   | Achtergron | d 📴    |   |
| 4                                | ÷            | 0                    |                  |    |       |   |            |        |   |
|                                  |              |                      |                  |    |       |   |            |        |   |
|                                  |              |                      |                  |    |       |   |            |        | X |
| <u> </u>                         | ò            |                      | -                |    |       |   |            |        |   |
| 41.57% Doc: 3,34M/0 bytes        | > 4          |                      | •                |    |       |   |            |        |   |
| Verplaatsen                      | Rangschikken | Uitlijnen 🔮          | * <b>=</b> *     |    |       |   |            |        |   |
| 🗹 Automatische selectie van laag | - <b>F</b> h | 🔽 Boven 🔚 Lin        | <mark>iks</mark> |    |       |   |            |        |   |
| Selectiekader tonen              |              | 📳 Gecentreerd 🚔 Mi   | dden             |    |       |   |            |        |   |
| 🛃 Markering tonen bij aanwijzing |              | <u>In</u> Onder 🔛 Re | chts             |    |       |   |            |        | ľ |
|                                  |              |                      |                  |    |       |   |            |        |   |

## Deselecteren

4. Laag van de vorm vereenvoudigen.

Doe CTRL+klik op de laag vorm.

Ga naar Laag  $\rightarrow$  Nieuwe Aanpassingslaag  $\rightarrow$  Verloop of kies halve maantje  $\rightarrow$  Verloop  $\rightarrow$  Maak een Verloop van Zwart naar wit die een stijl heeft van Lineair met een Hoek van 0°en een schaal van 72%. Vink omkeren aan.

Verloop gemaakt druk op **OK**.

|       |                    |                 | No | ormaal | * | Dekking:   | 100% 🔻 |
|-------|--------------------|-----------------|----|--------|---|------------|--------|
|       |                    |                 | ۲  | a 📕    |   |            | Verlo  |
| <br>I | Verloopvulling     | ×               | ۲  | e      |   | Vorm 1     |        |
|       | Verloop: 🗸 🗸       | OK<br>Annuleren | 0  | 3      |   | Achtergror | nd 📴   |
|       | Hoek:              |                 |    |        |   |            |        |
|       | Omkeren  Dithering |                 |    |        |   |            |        |
|       | Unginen met laag   |                 |    |        |   |            |        |
|       |                    |                 |    |        |   |            |        |
|       |                    |                 |    |        |   |            |        |
|       |                    |                 | -  |        |   |            |        |

5. Verenig de laag verloop met de laag vorm 1 tot één laag. (CTRL+E)

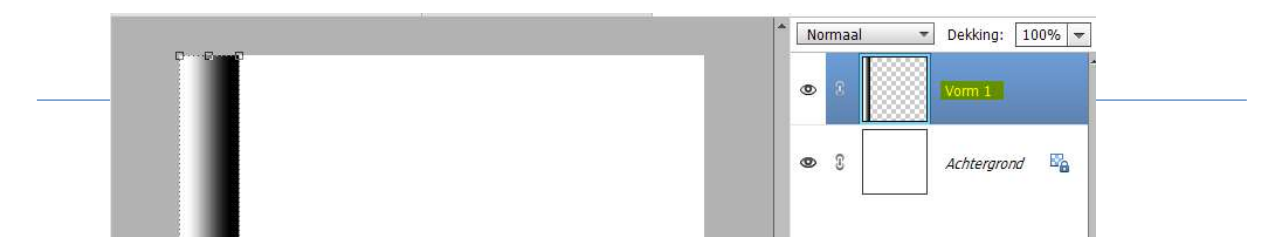

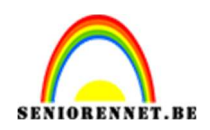

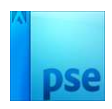

6. Dupliceer deze laag.Verplaats naar rechts, mooi tegen de vorige vorm aan.

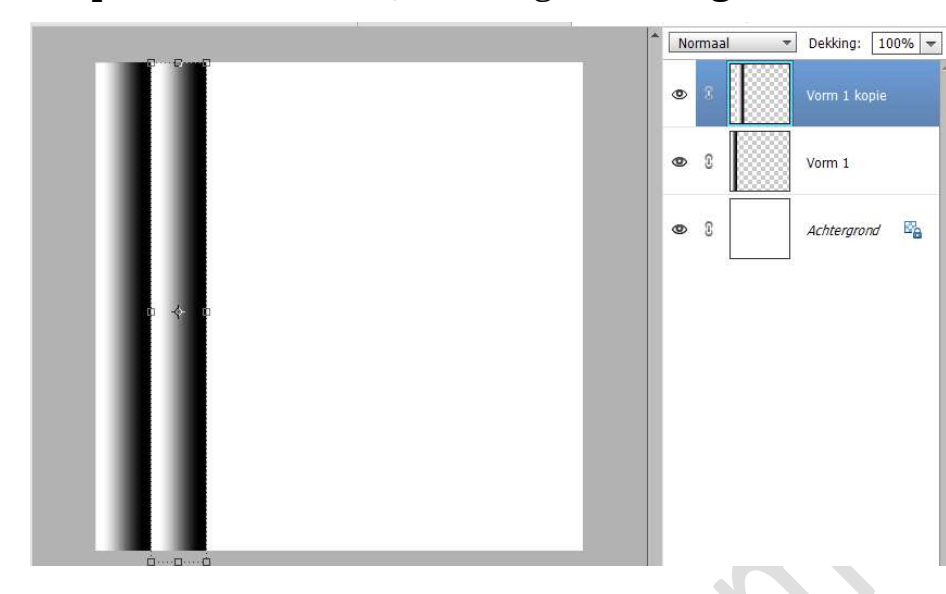

 Selecteer beide vormlagen.
 Zorg dat Verplaatsingsgereedschap actief staat en klik op Gecentreerd, dan zijn beide mooi met elkaar uitgelijnd.

| Verplaatsen                    | Rangschikken | 3 |   | Uitlijne    | n | Ø •≣ × |
|--------------------------------|--------------|---|---|-------------|---|--------|
| Automatische selectie van laag |              | 1 |   | Boven       |   | Links  |
| Selectiekader tonen            | <b>•</b>     |   | - | Gecentreerd | 8 | Midden |
| Markering tonen bij aanwijzing |              |   |   | Onder       |   | Rechts |

8. Herhaal vorige stappen (6 – 7), tot uw volledige werkdocument gevuld is met deze vorm.

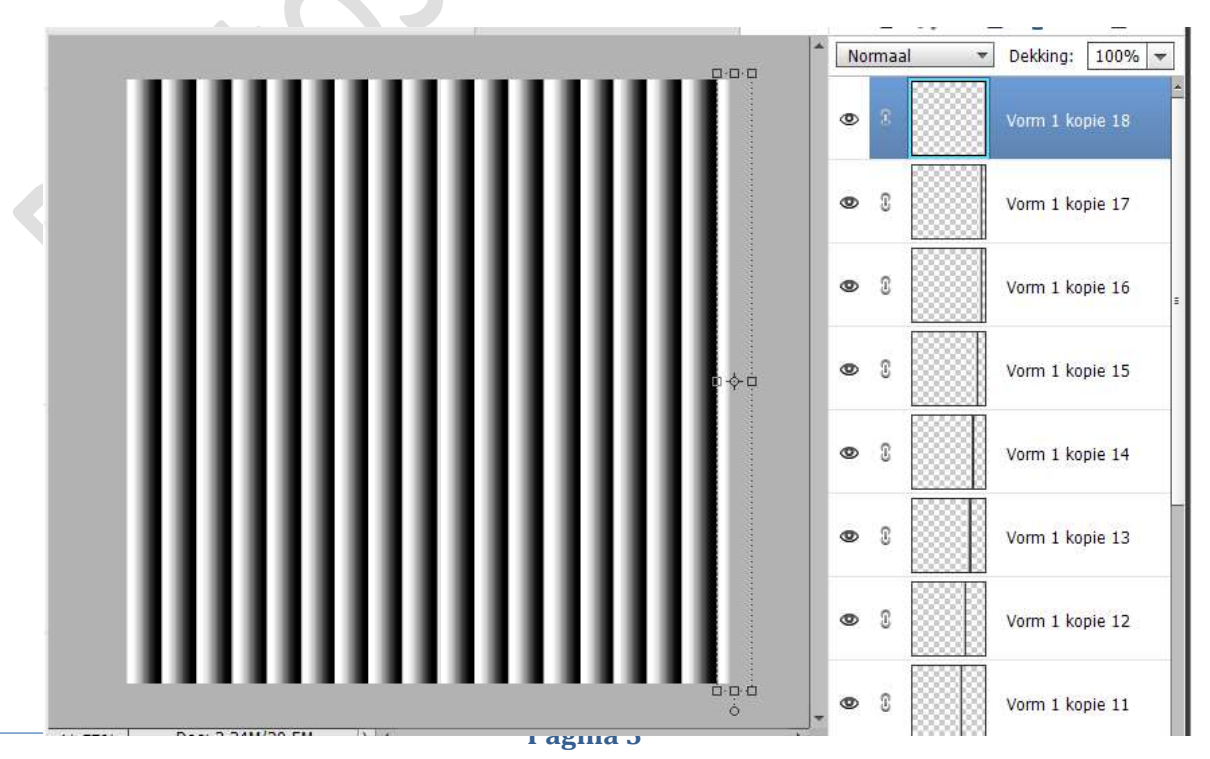

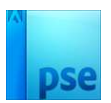

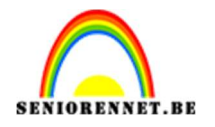

- Verwijder de achtergrondlaag.
  Sla deze PSE op in uw mapje met materialen van deze les met als naam Glaseffect.
   Deze PSE mag u sluiten.
- 10. Ga nu naar de **afbeelding van uw dame of eigen gekozen afbeelding**.

## Activeer het Rechthoekige Selectiekader.

Teken een Selectie van midden van uw document naar rechts of naar links.

Doe **CTRL+J** om deze selectie op een aparte laag te hebben.

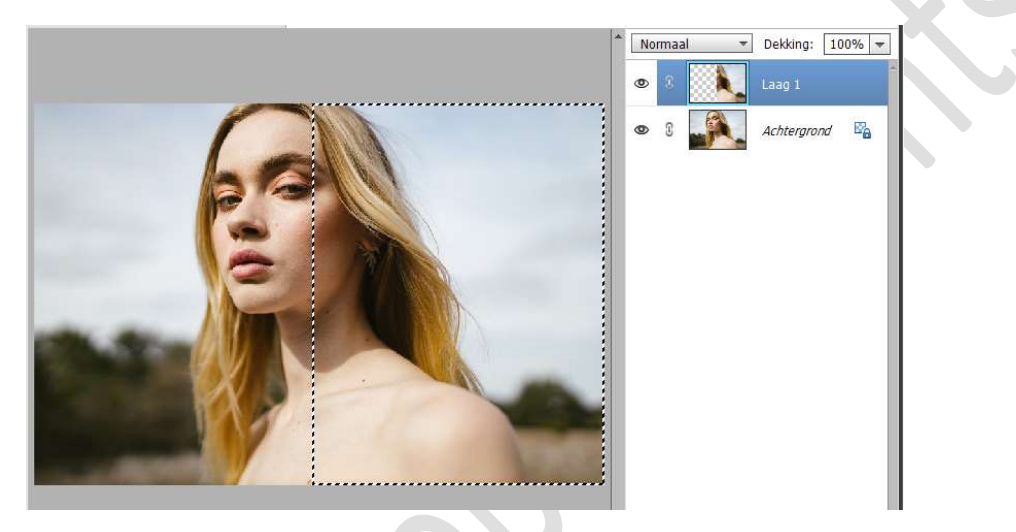

11. Zorg dat uw laag 1 actief is.

Ga naar Filtergalerij  $\rightarrow$  Vervormen  $\rightarrow$  Glas  $\rightarrow$  bij structuur ziet u nu Mat staan, we gaan onze zelfgemaakte structuur nu inladen. Klik op omgekeerde pijltje met de vier lijntjes. Krijgt u een icoontje Structuur laden.

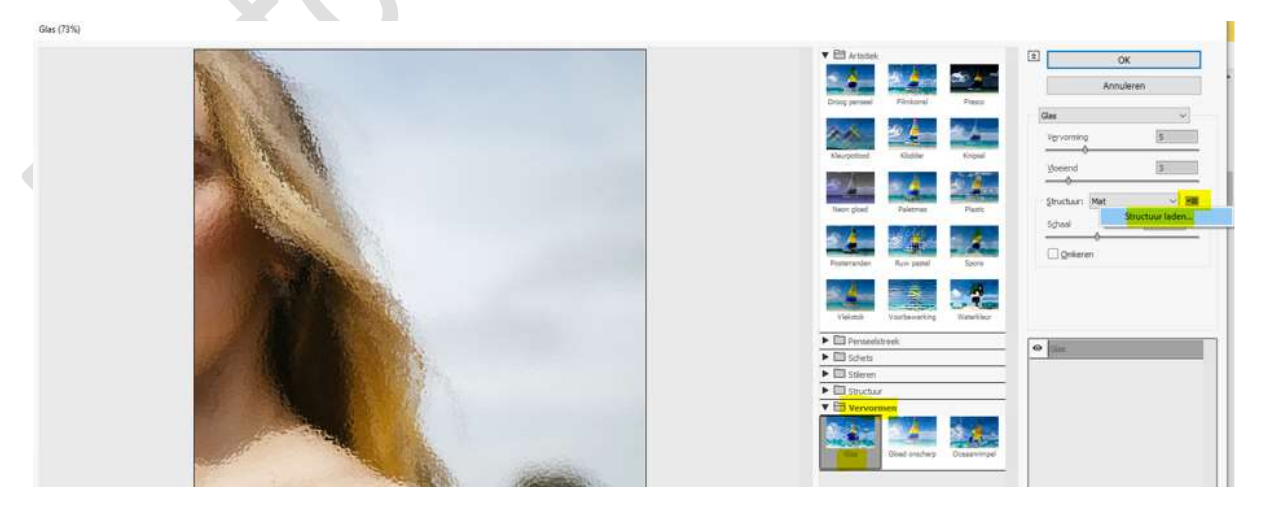

U gaat naar **uw mapje** waar u de juist gemaakte PSE hebt opgeslaan en klik op **Glaseffect**.

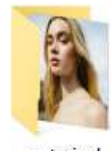

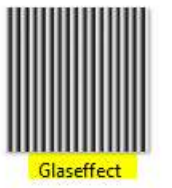

materiaal

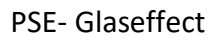

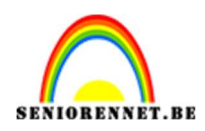

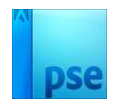

## Nu is dit ingeladen in uw filtergalerij bij glas.

| Ann                 | uleren   |
|---------------------|----------|
| las                 | ~        |
| Vervorming          | 5        |
| Vloeiend            | 3        |
| Structuur: Glaseffe | ect v v≣ |
| Schaal              | 100 %    |

12. Pas nu de vervorming, vloeiend en schaal aan. Voor deze afbeelding zette ik de Vervorming op 12, Vloeiend op 1 en de schaal op 50%

Bekijk zelf wat u het mooiste vindt bij uw foto.

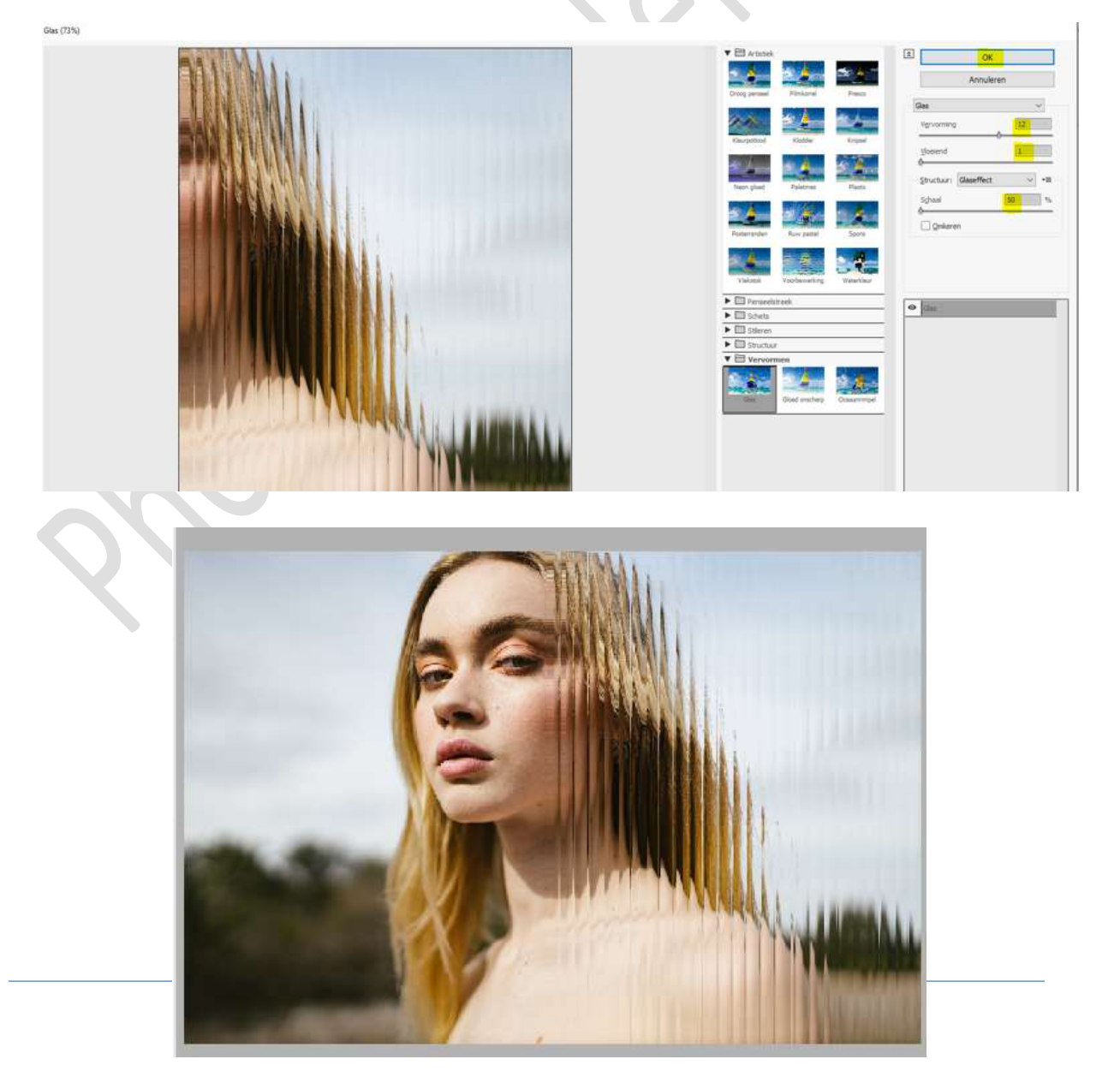

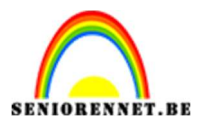

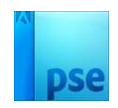

13. Ons glaseffect is klaar.Werk af naar keuze en vergeet uw naam niet.Sla op als PSD: max. 800 px. aan langste zijde.Sla op als JPEG: max. 150 kb

Veel plezier ermee NOTI